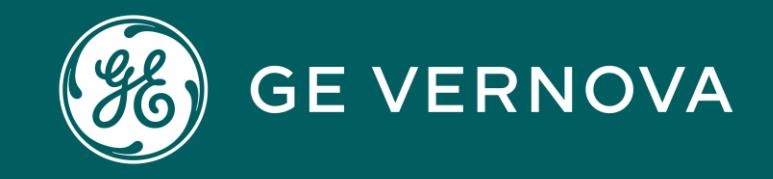

# SourceGate+ Supplier Manual Sourcing+

### SourceGate+

### SourceGate+ by Jaggaer

- SourceGate+ is a supplier-friendly platform designed to help facilitate a seamless communication and collaboration between businesses and their suppliers.
- SourceGate+ provides a range of tools and features to enhance supplier relationships, all at no cost for the suppliers.

SourceGate+ Supplier Manual version 2 | October 2023

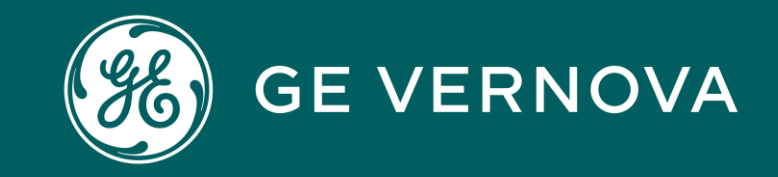

### SourceGate+ Indirect RFQ Manual

SourceGate+ Supplier Manual version 2 | October 2023

### B SourceGate+

### INDIRECT RFQ Supplier Response

1. Follow the **"General Navigation"** presentation for login information regarding SourceGate+ supplier portal.

2. To view all your pending items, click on the "**Requests**" icon from the left side menu bar, and afterwards select "**Sourcing+**".

3. Click on **"My RFQs"** from the Quick Links panel to navigate to the list of RFQs.

4. Click on the drop down list from the left and select "Response not yet submitted".This will list the RFQs that are awaiting your response.

| SourceGate+                    |                           |                                            |
|--------------------------------|---------------------------|--------------------------------------------|
| Main Dashboard                 |                           | 4 · ·                                      |
| NEW MESSAGES (LAST 30 DAYS)    | OPEN AND PENDING AUCTIONS | QUICK LINKS                                |
| No Unread Messages             | No Auctions to display    | STANDARD LINKS<br>My Auctions<br>Projects  |
| MY RFIS WITH PENDING RESPONSES |                           | My RFIS<br>My RFQS<br>Organization Profile |
| No RFIs to display             |                           | CUSIUM LINKS                               |

| SourceG                                    | ate+                                                                                |                                  |                            |                           |                                     |                       | 1       |
|--------------------------------------------|-------------------------------------------------------------------------------------|----------------------------------|----------------------------|---------------------------|-------------------------------------|-----------------------|---------|
| RFQs                                       |                                                                                     |                                  |                            |                           |                                     |                       |         |
| My RFQs                                    | _                                                                                   |                                  |                            |                           |                                     |                       |         |
| All RFQs<br>All RFQs<br>Running<br>Respons | <ul> <li>Ent</li> <li>&amp; submitted REQs</li> <li>se not yet submitted</li> </ul> | er Filter (type to start search) | •                          |                           |                                     |                       |         |
|                                            | CODE                                                                                | TITLE                            | PROJECT CODE               | CLOSING DATE $\downarrow$ | STATUS                              | RESPONSE STATUS       | BUYER ( |
| 1                                          | GEGASPOWER_RFQ_2023_<br>10                                                          | sanity test18.08                 | GEGASPOWER_TND_2023_<br>14 | 18/08/2023 17:01          | <ul> <li>Closed: Awarded</li> </ul> | Response Evaluated    | GE Gas  |
| 2                                          | GEGASPOWER_RFQ_2023_<br>9                                                           | Smoke Test                       | GEGASPOWER_TND_2023_<br>13 | 16/08/2023 16:52          | Closed: Awarded                     | Response Successful 🏆 | GE Gas  |

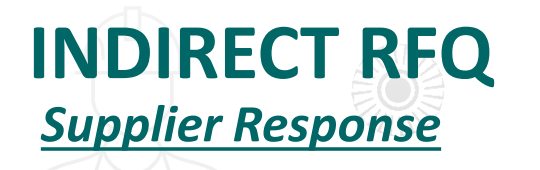

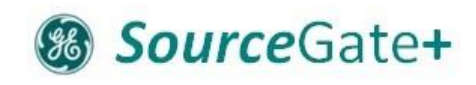

4. To view details about the RFQ click on the "Settings" tab under RFQ Details section.

5. To view attachments sent by the Sourcing person, click on the "Buyer Attachments" tab under RFQ Details section.

| Q: rfq_234 - test 16.11 • Running ···· Decline To Res | pond Intend To Respond                                  |                                              |
|-------------------------------------------------------|---------------------------------------------------------|----------------------------------------------|
| etails Messages (Unread 0)                            | RFQ Details Messages (Unread 0)                         |                                              |
| Is Buyer Attachments (0) My Response Associated Users | Settings Buyer Attachments (1) My Response Associated U | sers                                         |
|                                                       |                                                         |                                              |
|                                                       | ✓ Overview                                              |                                              |
|                                                       | Code<br>GEGASPOWER_RFQ_2023_10                          | Title<br>sanity test18.08<br>Supplier Access |
|                                                       | test<br>Event Currency<br>US Dollar                     | By Invitation Only<br>Test RFQ               |
|                                                       | Buyer Organization<br>GE Gas Power                      | Buyer Name<br>Prarthana Chouhar              |
|                                                       | ✓ Date & Time Information                               |                                              |
|                                                       | Closing - Date<br>18/08/2023 17:01                      |                                              |
| SourceGate+ Supplier Manual version 21 October 2      | 023                                                     |                                              |

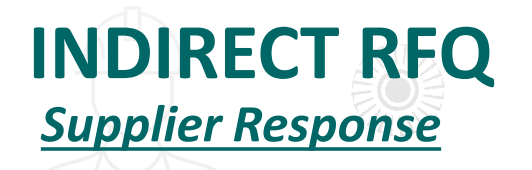

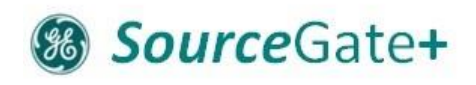

- 6. To respond to the RFQ, click on "My Response" tab under RFQ Details section and click on "Intend to Respond".
- 7. Scroll down and click on the pencil icon and enter your price for the item and quantity mentioned.
- 8. Add attachments if any.

| - RFQ: rfq  | q_234 - te | est 16.11        | Running         |                     |          | ••• | Decline To Respond | Intend To F   | Respond  |
|-------------|------------|------------------|-----------------|---------------------|----------|-----|--------------------|---------------|----------|
| RFQ Details | Mess       | sages (Unread 0) |                 |                     |          |     |                    |               |          |
| Settings    | Buyer At   | tachments (0)    | My Response     | Associated Users    |          |     |                    |               |          |
| 1. COMME    | ERCIAL RES | PONSE (ITEMS: 1, | , QUESTIONS: 1) |                     |          |     |                    | [             | <i>*</i> |
| ∨ 1.1 P     | RICE - PRI | CE SECTION       |                 |                     |          |     |                    |               |          |
| C           | CODE       | DESCRIPTION      |                 | UNIT OF MEASUREMENT | QUANTITY |     | UNIT PRICE         |               | PRIC     |
| 1.1.1 S     | SKU01      | pencil           |                 | EA                  | 10       |     |                    |               |          |
|             |            |                  |                 |                     |          |     | Sect               | ion Sub Total |          |
|             |            | A                |                 |                     |          |     |                    |               | W        |

### INDIRECT RFQ Supplier Response

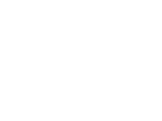

SourceGat

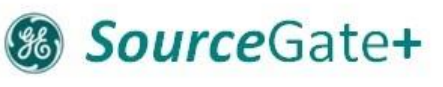

9. When all data is populated, click "Save and return". If pop up window shows up, click "OK".You are back to summary page.

10. Once all responses are filled in and you have reviewed them, click **"Submit Response"** at top right. Click **"OK"** within the pop up, confirming the supplier's response.

Supplier is informed about successfully submitted RFQ. Supplier task is finished.

| Durania a                                                                                                    |                                                |                                         |                   | 0      |                 |
|----------------------------------------------------------------------------------------------------|------------------------------------------------|-----------------------------------------|-------------------|--------|-----------------|
| unning                                                                                                    |                                                |                                         | Save And Continue | Cancel | Save And Return |
| Your Response is not yet Submitted. To make                                                                                                    | it visible to the Buyer you must click 'Submit | Response'                               |                   |        |                 |
|                                                                                                    |                                                |                                         |                   |        |                 |
| unning                                                                                                    |                                                |                                         |                   |        | Submit Response |
|                                                                                                    |                                                |                                         |                   | L      |                 |
|                                                                                                    |                                                |                                         |                   |        |                 |
| Response Associated Users                                                                                                    |                                                |                                         |                   |        |                 |
| Your Response is not yet Submitted. To make the set of the set of the set | e it visible to the Buyer you must click 'Sub  | omit Response'                          |                   |        |                 |
| ✓ My Response Summary                                                                                                    |                                                |                                         |                   |        |                 |
|                                                                                                    |                                                |                                         |                   |        |                 |
| ENVELOPE                                                                                                    | INFO PARAMETERS                                |                                         |                   |        |                 |
| 1. Commercial Response                                                                                                    | All quoted items completed                     | Total Price (excluding optional section | is)               |        | 0               |
|                                                                                                    |                                                |                                         |                   |        |                 |
| Currency: Swiss Franc                                                                                                    |                                                |                                         |                   |        | Change Currency |
|                                                                                                    |                                                |                                         |                   |        |                 |
|                                                                                                    |                                                |                                         |                   |        |                 |
| ✓ 1. COMMERCIAL RESPONSE (ITEMS: 0, QUEST                                                                                                    | IONS: 0)                                       |                                         |                   |        |                 |
| `++-, ++-                                                                                                    | 9 1111                                         | , , , , , , , , , , , , , , , , , , ,   | +                 | 100    | 714             |
|                                                                                                    |                                                |                                         |                   |        |                 |
|                                                                                                    |                                                |                                         |                   |        |                 |

| RFQ: GEGASPOWER_RFQ_2023_149 - Sedrt • Running   A Messages   V Message   Subject Message | E B |
|-------------------------------------------------------------------------------------------|-----|
| →     Messages       ✓     Message       Subject     Message                              |     |
| V Message<br>Subject Message                                                              |     |
| Subject Message                                                                           |     |
|                                                                                           |     |
|                                                                                           |     |
|                                                                                           |     |
| Attachments                                                                               |     |
| NAME DESCRIPTION COMMENTS                                                                 | 5   |
| No Attachments                                                                            | -1- |
|                                                                                           |     |
| ✓ Recipients                                                                              |     |
|                                                                                           |     |
| RECIPIENT                                                                                 |     |

- 1. Supplier can send a message to the Sourcing with the help of the "Messages" tab.
- Click on "Create Message". 2.

**INDIRECT RFQ** 

Sending Message

- En 3.
- 4. Cli

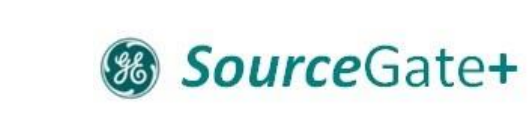

Running

SourceGate+

← RFQ: GEGASPOWER\_RFQ\_2023\_149 - Sedrt

### **INDIRECT RFQ** *Email Notification*

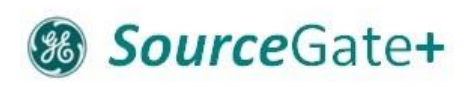

### 1. Below is the email notification that the supplier will receive as the invitation to RFQ.

Invitation to RFQ - Request for Quotation Code: GEGASPOWER\_RFQ\_2023\_906 in SourceGate+ D Inbox ×

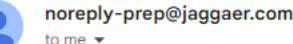

to me

Dear Supplier,

GE Gas Power invites you to participate in the following RFQ - Request for Quotation in SourceGate+

Type: RFQ - Request for Quotation Code: GEGASPOWER\_RFQ\_2023\_906 Title: test 25.8-1 Project Code: GEGASPOWER\_TND\_2023\_770 Project Title: Test AK 22.8-1 Description:

IMPORTANT:

In order to participate in the RFQ - Request for Quotation you must now create and submit a response to the Buyer. Instructions are provided below. The deadline for submitting a response to the RFQ - Request for Quotation is: Date: 25 Aug, 2023 Time: 09:50 AM (Central European Time DST)

It is important that you comply with the above deadline as late submissions may not be accepted and you will risk exclusion from this RFQ - Request for Quotation.

To view the details of the RFQ - Request for Quotation please click the following link and enter your Username and Password: https://gegaspower.apa-prep.app.jaggaer.com/esop/guest/login.do?qvu=36144568018A2B91C67D

Or browse as follows: - Connect to <u>https://gegaspower.apa-prep.app.jaggaer.com</u> - Enter your Username and Password - Go to RFQ - Request for Quotations - Click GEGASPOWER RFQ 2023 906 to view the details of the RFQ - Request for Quotation

To create and submit your response to the RFQ - Request for Quotation:

- Click 'Intend To Respond' and proceed to complete all requested information in each Envelope. Attach any appropriate documentation in the Envelopes if requested

- Once you have completed your response, click 'Submit Response' to send the response to the Buyer

SourceGate+ Supplier Manual version 2 | October 2023

12:52 PM (3 hours ago) 🛛 🕁

### **INDIRECT RFQ** *Email Notification*

### SourceGate+

1. Below is the email notification that the supplier will receive after successful submission of Response.

Successful Submission of Response to RFQ - Request for Quotation Code GEGASPOWER\_RFQ\_2023\_905 on SourceGate+

noreply-prep@jaggaer.com

Dear Supplier,

This email is to confirm that you have successfully submitted your response to the following RFQ - Request for Quotation on SourceGate+

Type: RFQ - Request for Quotation Code: GEGASPOWER\_RFQ\_2023\_905 Title: Test 25.8 Date of Response: 25 Aug, 2023 10:01 AM (Gulf Standard Time)

To view the details of the RFQ - Request for Quotation and review your response:

Connect to <u>https://gegaspower.apa-prep.app\_jaggaer.com</u>
Enter your Username and Password
Go to RFQ - Request for Quotations
Click RFQ - Request for Quotation Code GEGASPOWER\_RFQ\_2023\_905 to view details of the RFQ - Request for Quotation

To change and resubmit your response to the RFQ - Request for Quotation:

Edit your Response as required
Click Keep Changes to save the response
Click Submit Changes to send your Response to the buyer

SourceGate+ Supplier Manual version 2| October 2023

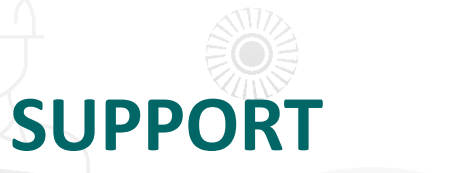

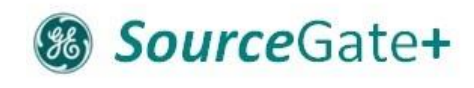

## For assistance, please contact our support team at <u>SourceGate.Communication@ge.com</u> .

We will get back to you as soon as possible.

Thank you!

SourceGate+ Supplier Manual version 2 | October 2023

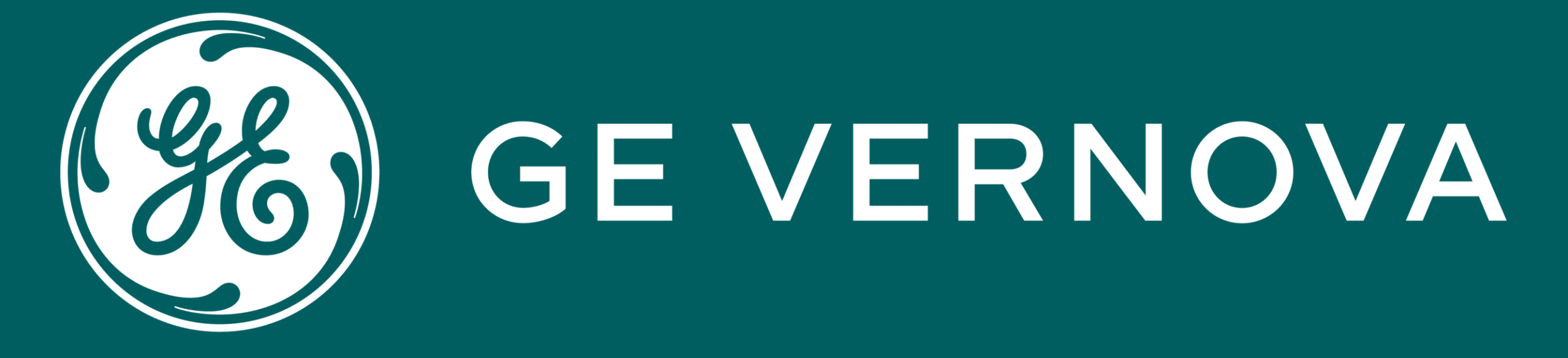